# ASUS All-in-One PC Brugervejledning

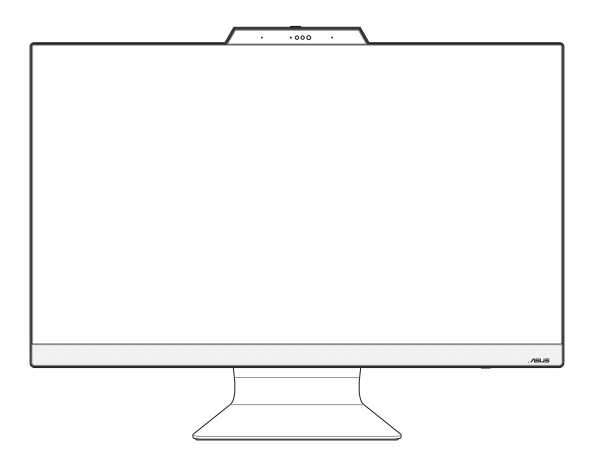

## M3402WF/M3702WF/F3402WF/F3702WF Serie

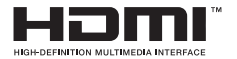

#### DA25262 Revideret udgave V3 December 2024

#### INFORMATION OM OPHAVSRET

Ingen del af denne manual, inklusive produkterne og softwaren beskrevet heri, må – undtagen som reservedokumentation for køberen selv – på nogen måde kopieres, transmitteres, transskriberes, lagres på et søgesystem eller oversættes til andre sprog uden udtrykkelig, skriftlig tilladelse fra ASUSTEK COMPUTER INC. ("ASUS").

ASUS LEVERER DENNE MANUAL "SOM DEN ER"- UDEN GARANTI AF NOGEN ART, HVERKEN UDTRYKKELIG ELLER UNDERFORSTÅET, HERUNDER, MEN IKKE BEGRÆNSET TIL UNDERFORSTÅEDE GARANTIER OG BETINGELSER VEDRORENDE SALGBARHED ELLER EGNETHED TIL ET GIVENT FORMÅL ASUS' DIREKTØRER, CHEFER, ANSATTE OG AGENTER ER IKKE I NOGET TILFÆLDE ANSVARLIGE FOR NOGEN SOM HELST INDIREKTE, SÆRLIG, TILFÆLDIG ELLER FØLGELIG SKADE (HERUNDER SKADE I FORM ÅF TAB AF FORTJENESTE, TAB AF FORRETNING, TAB AF BRUG ELLER DATA, FORSTYRRELSE AF FORRETNING OSV.), SELV, HVIS ASUS ER BLEVET OPLYST OM MULIGHEDEN FOR SÅDDE INSVADE SKADE FOR MOLGE AF FEJL I DENNE MANUAL ELLER I DETTE PRODUKT.

Produkter og selskabsnavne i denne manual kan være eller ikke være deres respektive virksomheders registrerede varemærker eller ophavsretter og tjener kun som identifikation og forklaring og til ejerens fordel uden nogen som helst hensigt om krænkelse.

SPECIFIKATIONER OG INFORMATIONER I DENNE MANUAL SKAL KUN TJENE SOM INFORMATION OG KAN TIL HVER EN TID OG UDEN VARSEL ÆNDRES. DE FORPLIGTER IKKE PÅ NOGEN MÅDE ASUS. ASUS PÅTAGER SIG INTET ANSVAR FOR FEJL OG UNØJAGTIGHEDER I DENNE MANUAL, HERUNDER I RELATION TIL PRODUKTET OG SOFTWAREN BESKREVET HERI.

Copyright © 2024 ASUSTeK COMPUTER INC. Alle rettigheder forbeholdes.

### ANSVARSBEGRÆNSING

Der kan opstå tilfælde, hvor du, som følge af mangler fra ASUS' side eller andet ansvar, er berettiget til erstatning fra ASUS. I alle sådanne tilfælde, uanset baggrunden for hvilken du er berettiget til erstatning fra ASUS, er ASUS kun ansvarlig - op til den listede kontraktpris for hvert produkt - for skade på person (inklusive død), skade på fast ejendom, skade på konkret personlig ejendom samt for reel og direkte skade som følge af undladelse af eller følj ved udførelse af de retslige forpligtelser under denne garanti.

ASUS vil kun være ansvarlig for og erstatte tab, skade, skader eller krav på basis af denne kontrakt, skadevoldende handling eller brud i henhold til denne garantierklæring.

Denne begrænsning gælder også ASUS' leverandører og forhandlere. Den er ASUS', dets leverandørers og din forhandlers maksimale, kollektive ansvar.

ASUS ER IKKE UNDER NOGEN OMSTÆNDIGHEDER ANSVARLIG FOR: (1) TREDJEPARTS SKADESKRAV MOD DIG, (2) TAB AF ELLER SKADE PÅ DINE DATAREGISTRERINGER, (3) SÆRLIGE, TILFÆLDIGE ELLER INDIREKTE SKADER ELLER FOR NOGEN ØKONOMISK FØLGESKADE (HERUNDER TAB AF FORTJENESTE OG OPSPARING), OGSÅ SELVOM ASUS, DETS LEVERANDØRER ELLER DIN FORHANDLER ER OPLYST OM MULIGHEDEN HERFOR.

#### SERVICE OG SUPPORT

Besøg vores flersprogede websted på https://www.asus.com/support/.

## Indhold

| Om denne manual                   | б  |
|-----------------------------------|----|
| Konventioner brugt i denne manual | 7  |
| Typografi                         | 7  |
| lkoner                            | 8  |
| Sikkerhedsinformation             | 9  |
| Installation af systemet          | 9  |
| Forsigtighed under brugen         | 10 |
| Lydtryk-advarsel                  | 11 |
| Adapter                           | 11 |
| DC ventilatoradvarsel             | 11 |
| Pakkeindhold                      | 12 |

### Kapitel 1: Hardwareinstallation

| ASUS | All-in-One PC | 13 |
|------|---------------|----|
|      | Set forfra    | 13 |
|      | Set nedefra   | 16 |
|      | Set bagfra    | 18 |

### Kapitel 2: Sådan bruges din All-in-One PC

| Anbringelse af All-in-One PC                    | 21 |
|-------------------------------------------------|----|
| Sådan opstilles din ASUS Alt-i-et pc            | 22 |
| Tilslutning af trådløs(t) tastatur og mus       | 22 |
| Tilslutning af ledningsført tastatur og mus     | 24 |
| Sådan tændes der for systemet                   | 25 |
| Aktiverer hurtig opstart                        | 27 |
| Brug af berøringsskærmen (på udvalgte modeller) | 28 |
| Håndbevægelser for berøringsskærm               | 29 |
| Sådan bruges berøringsskærmbevægelser           | 29 |
| Brug af tastaturet                              | 31 |
| Funktionstaster                                 | 31 |

### Kapitel 3: Arbejde med Windows

| Start første gang                                                 | 35 |
|-------------------------------------------------------------------|----|
| Menuen Start                                                      | 36 |
| Åbning af menuen Start                                            |    |
| Åbning af programmer fra menuen Start                             |    |
| Windows-apps                                                      | 38 |
| Åbning af Windows-apps fra menuen Start                           |    |
| MyASUS Splendid                                                   | 39 |
| Tilslutning til trådløse netværk                                  | 41 |
| Wi-Fi                                                             | 41 |
| Bluetooth                                                         |    |
| Tilslutning til kabelforbundne netværk                            | 43 |
| Slukning af din ASUS All-in-One PC                                | 44 |
| Sæt din ASUS Alt-i-et PC i slukket tilstand/laveste strømtilstand | 45 |
| Sæt din ASUS All-in-One PC til at slumre                          | 46 |

### Kapitel 4: Genoprettelse af dit system

| Gå ind i BIOS-opsætningen         | 47 |
|-----------------------------------|----|
| Hurtig adgang til BIOS            | 47 |
| Genoprettelse af dit system       | 48 |
| Brug af en genoprettelsesmulighed | 49 |

### Tillæg

| Juridiske informationer                               | 51 |
|-------------------------------------------------------|----|
| Access Advance-patentmeddelelse                       | 51 |
| Lovgivningsmæssige erklæringer                        | 52 |
| RF eksponeringsadvarsel                               |    |
| Bemærkning om belægningen                             |    |
| Forebyggelse af høretab                               | 53 |
| Overensstemmelseserklæring for produktmiljøforordning |    |
| EU REACH og artikel 33                                |    |
| EU RoHS                                               |    |
| ASUS's genbrugs-/returneringstjenester                |    |
| Direktiv om miljøvenligt design                       |    |
| ENERGY STAR <sup>®</sup> -godkendt produkt            |    |
| EPEAT-registrerede produkter                          |    |
| Forenklet EU-overensstemmelseserklæring               |    |
| Federal communications commission erklæring           |    |

## Om denne manual

Denne vejledning indeholder oplysninger om hardware og software i din All-in-One PC, opdelt i følgende kapitler:

### Kapitel 1: Hardwareinstallation

Dette kapitel fortæller om hardwarekomponenterne i din All-in-One PC.

### Kapitel 2: Sådan bruges din All-in-One PC

Dette kapitel fortæller om brugen af din All-in-One PC.

### Kapitel 3: Arbejde med Windows

Dette kapitel giver en oversigt over brugen af Windows på din Allin-One PC.

### Kapitel 4: Genoprettelse af dit system

Dette kapitel fortæller om mulighederne for genopretning af din All-in-One PC.

### Tillæg

Dette afsnit indeholder meddelelser og sikkerhedserklæringer for din All-in-One PC.

## Konventioner brugt i denne manual

For at fremhæve nøgleoplysninger i denne brugervejlening, vises meddelelserne på følgende måde:

**VIGTIGT!** Denne meddelelse indeholder vigtige oplysninger, som skal følges for at udføre en opgave.

**BEMÆRK:** Denne meddelelse indeholder yderligere oplysninger og tips, som kan hjælpe med at udføre bestemte opgaver.

ADVARSEL! Denne meddelelse indeholder vigtige oplysninger, som skal følges af hensyn til din sikkerhed, når du udfører opgaver, og for at forhindre beskadigelse af data og komponenter i din All-in-One PC.

## Typografi

- Fed = dette indikerer en menu eller et punkt, som skal vælges.
- Kursiv = dette indikerer hvilke taster på tastaturet, du skal trykke på.

### Ikoner

lkonerne nedenfor angiver hvilke enheder, der kan bruges til at udføre en række opgaver eller procedurer på din ASUS All-in-one PC.

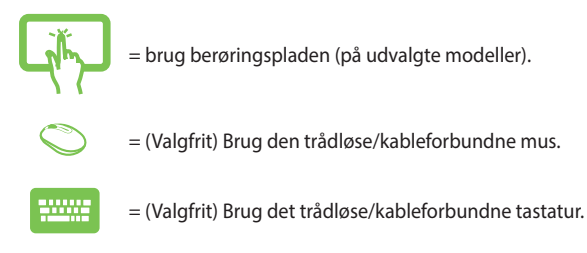

Alle vejledningens illustrationer og skærmbilleder er kun til reference. Faktiske produktspecifikationer og software skærmbilleder kan afvige fra område til område. Besøg ASUS webstedet <u>www.asus.com</u> for de seneste opdateringer.

## Sikkerhedsinformation

Denne ASUS All-in-One PC er konstrueret og testet til at opfylde de seneste sikkerhedsstandarder for informationsteknologiudstyr. Af hensyn til din sikkerhed er det imidlertid vigtigt, at du læser nedenstående sikkerhedsinstruktioner.

### Installation af systemet

- Læs og følg alle dokumentationens anvisninger, inden du bruger systemet.
- Brug ikke produktet nær vand eller varmekilder som f.eks. en radiator.
- Vær forsigtig, når du flytter systemet for at undgå skader.
- Anbring systemet på en stabil overflade.
- Dækslets åbninger er til ventilation. Bloker eller tildæk ikke disse åbninger. Sørg for rigeligt med ventilationsrum omkring systemet. Anbring aldrig noget i ventilationsåbningerne.
- Brug produktet i omgivelser med temperaturer mellem 0°C og 40°C.
- Hvis du bruger en forlængerledning, skal du kontrollere, at de samlede ampere-specifikationer for enheder, der forbindes til forlængerledningen, ikke overstiger dennes amperespecifikationer.

### Forsigtighed under brugen

- Gå ikke på netledningen og anbring ikke noget oven på den.
- Spild ikke vand eller anden væske på systemet.
- Når der er lukket for systemet, strømmer der stadig en lille smule strøm gennem dette. Inden rengøring af systemet, skal du altid fjerne alle net-, modem- og netværksledninger fra stikkontakterne.
- For at opnå den bedste berøringssensitivitet, skal berøringsskærmen jævnligt rengøres. Hold skærmen fri for fremmedlegemer og for meget støv. Rengør skærmen på følgende måde:
  - Luk for systemet og fjern netledningen fra stikkontakten.
  - Kom en lille smule almindeligt rengøringsmiddel til glas på den medfølgende klud og tør forsigtigt skærmen af.
  - Sprøjt ikke rengøringsmidlet direkte på skærmen.
- Rengør ikke skærmen med slibende rengøringsmidler eller en grov klud.
- Hvis du oplever nedenstående tekniske problemer med produktet, skal du fjerne netledningen fra stikkontakten og kontakte en kvalificeret servicetekniker eller forhandleren.
  - Netledningen er blevet beskadiget.
  - Der er trængt væske ind i systemet.
  - Systemet fungerer ikke korrekt, selv hvis du følger driftsanvisningerne.
  - Systemet har været tabt, eller kabinettet er blevet beskadiget.
  - Systemet fungerer ikke normalt.

## Lydtryk-advarsel

Kraftigt lydtryk fra øre- og hovedtelefoner kan medføre høreskade eller -tab. Stilles lydstyrkeknappen, samt forstærkeren til andet end på midten kan det øge udgangsspændingen på høretelefonerne, samt lydtryksniveuet.

## Adapter

1. Adapter-information (varierer efter model)

Indgangsspænding: 100-240V AC

Indgangsfrekvens: 50-60 Hz

Nominel udgangsstrøm: 4,74 A (90 W)

Nominel udgangsspænding: 19 V

2. Stikkontakten skal være tæt på apparatet og let tilgængelig.

## **DC ventilatoradvarsel**

Bemærk venligst, at DC ventilatoren er en del, der bevæger sig, og derfor kan være farlig. Hold dig på afstand af roterende ventilatorblade.

## Pakkeindhold

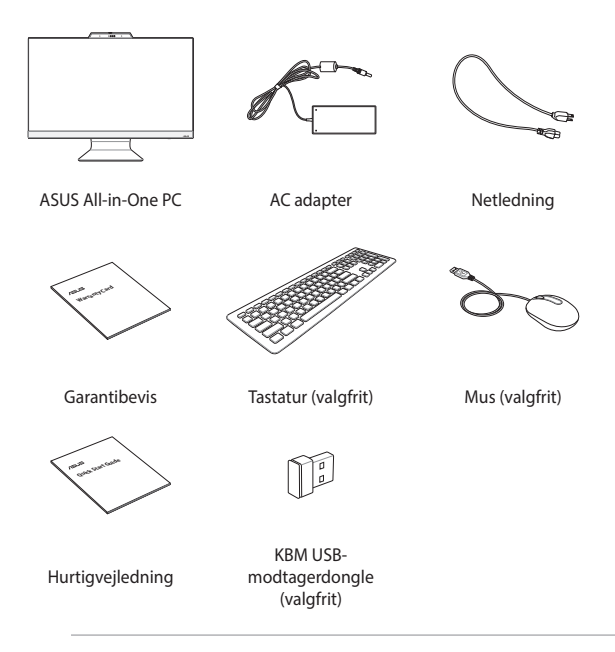

### BEMÆRK:

- Hvis nogen af delene er beskadiget eller mangler, bedes du venligst kontakte din forhandler.
- Billedet af ASUS Alt-i-et pc'en er kun til reference. Faktiske produktspecifikationer kan variere afhængigt af dit land.
- Billederne af tastaturet, musen og strømforsyningen er kun til reference. Faktiske produktspecifikationer kan afvige fra område til område.

# Kapitel 1: Hardwareinstallation

## **ASUS All-in-One PC**

## Set forfra

**BEMÆRK:** Billederne i dette afsnit er kun til reference. Udseendet på din ASUS Alt-i-et PC kan variere afhængigt af model.

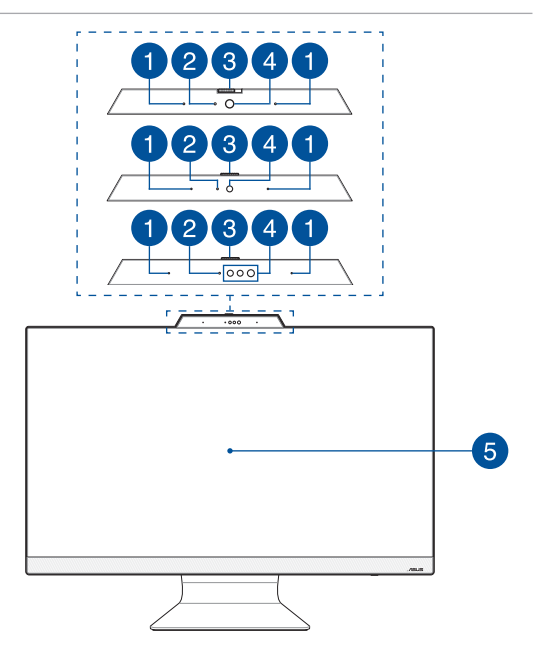

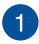

### Array-mikrofoner

Mikrofonsættet har funktionerne ekkoannullering, støjreduktion og stråleformning, som giver bedre stemmegenkendelse og lydoptagelse.

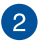

### Kameraindikator

Kameraindikatoren lyser, når det indbyggede kamera anvendes.

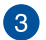

### Tildækning til webkamera

Dette giver dig mulighed for, at tildække kameraet på din ASUS Alt-i-en pc.

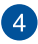

### Kamera

Det indbyggede kamera giver dig mulighed for, at tage billeder og optage videoer med din ASUS Alt-i-et pc.

### IR-kamera (på udvalgte modeller)

Det indbyggede IR-kamera optager infrarøde billeder til ansigtsgenkendelse, som også understøttes i Windows Hello.

**BEMÆRK:** Den røde IR-LED blinker, mens dataene indlæses, inden du logger på med ansigtsgenkendelse i Windows Hello.

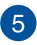

### LCD-skærmen

LCD-skærmen har nogle fremragende funktioner til visning af billeder, videoer og andre multimediefiler.

Nogle af modellerne understøtter også multi-tryk. Du kan betjene din ASUS Alt-i-et pc med håndbevægelser.

### Set nedefra

**BEMÆRK:** Billederne i dette afsnit er kun til reference. Udseendet på din ASUS Alt-i-et PC kan variere afhængigt af model.

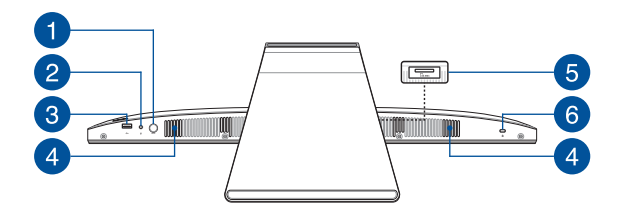

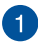

### Funktionsknap

Trykkes for at skifte signalkilde på skærmen. Hvis denne stilles på HDMI-in, kan din ASUS Alt-i-et PC bruges som en standard stationær Tryk og hold tilstandsknappen nede, og brug den derefter til at justere lysstyrken i HDMI-indgangstilstand.

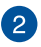

### Stik til hovedtelefoner/headset/mikrofon

Dette stik er beregnet til at tilslutte forstærkede højttalere eller hovedtelefoner. Det kan også bruges til at tilslutte dit headset eller en ekstern mikrofon.

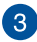

### USB 2.0-port

Denne USB-port (Universal Serial Bus) er kompatibel med USB 2.0- eller USB 1.1-enheder såsom tastaturer, pegeredskaber, flash-diskdrev, eksterne HDD'er, højttalere, kameraer og printere.

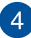

### Højttalere

Den indbyggede højttaler giver dig mulighed for at høre lyd direkte på din Alt-i-et pc. Lydfunktioner på denne Alt-i-et pc styres via softwaren.

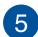

### Hukommelseskortlæser (på udvalgte modeller)

Denne ASUS Alt-i-en PC har et indbygget stik til hukommelseskort, der understøtter MMC- og SD-kort

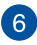

### Stik til Kensington®-lås

Stikket til Kensington<sup>®</sup> låsen giver dig mulighed for at låse din Alt-i-et pc fast ved brug af en Kensington<sup>®</sup>-kompatibelt produkt.

### Set bagfra

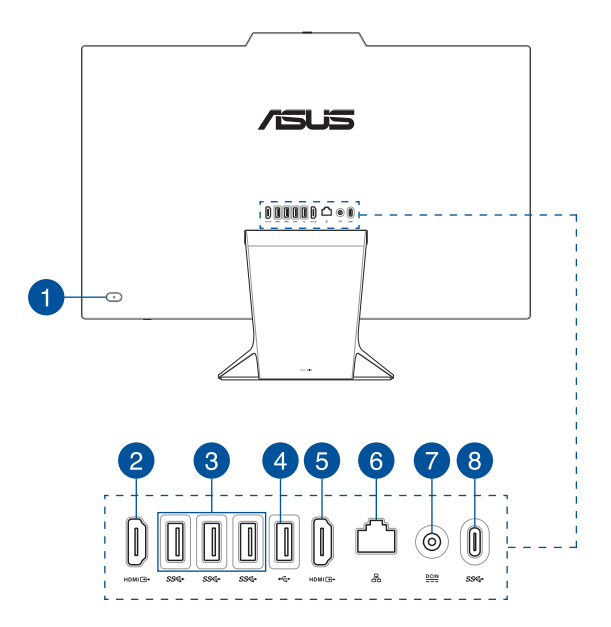

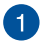

### Tænd/sluk-knap

Tryk på tænd/sluk-knappen for at tænde og slukke din ASUS Alt-i-et pc.

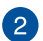

### HDMI-indgangsstik (på udvalgte modeller)

Denne port er beregnet til at tilslutte din ASUS Alt-i-et pc som en ekstern skærm.

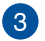

### USB 3.2 Gen 1-port

Denne USB 3.2 Gen1-port (Universal Serial Bus) har en overførelseshastighed på op til 5 Gbit/s.

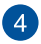

### USB 2.0-port

USB-porten (Universal Serial Bus) er kompatibel med USB 2.0eller USB 1.1-enheder, f.eks. tastaturer, pegeenheder, flashdrev, eksterne harddiske, højttalere, kameraer og printere.

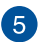

### HDMI-udgangsport

Med denne port kan du sende lyd- og videosignaler fra din ASUS Alti-i-en PC til en HDMI-kompatibel enhed med et HDMI-kabel.

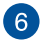

### LAN-port

Den otte-pindede RJ-45 LAN port understøtter et standard ethernet-kabel til tilslutning til et lokalt netværk.

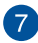

### Strømindgang

Den medfølgende strømadapter omformer vekselstrøm (AC) til jævnstrøm (DC) til brug med dette stik. Strømmen forsynes til din ASUS Alt-i-et pc via dette stik. For at undgå skade på din ASUS Alt-i-et pc, skal du altid bruge den medfølgende strømadapter.

**ADVARSEL!** Under brugen kan strømadapteren blive meget varm. Tildæk ikke adapteren og hold den væk fra dig.

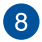

### USB 3.2 Gen 1 Type-C<sup>®</sup>-port

Denne USB 3.2 (Universal Serial Bus 3.2) Gen 1 Type-C<sup>®</sup>port har en overførselshastighed på op til 5 Gbit/s og er bagudkompatibel med USB 2.0.

## Kapitel 2: Sådan bruges din All-in-One PC

## **Anbringelse af All-in-One PC**

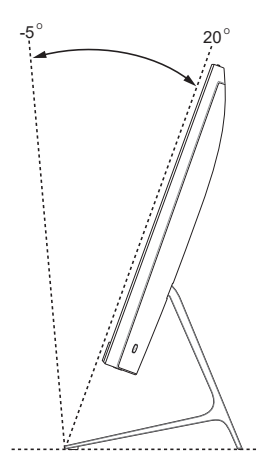

- 1. Anbring din All-in-one PC på en flad overfalde som f.eks. et bord.
- 2. Skærmen kan vippes til en vinkel mellem -5° og 20°.

### VIGTIGT!

- Sørg for at bruge begge hænder, når du opstiller din ASUS alt-i-et pc.
- Undgå at dreje skærmen ud over de anbefalede vinkler, da dette kan risikere at beskadige din Alt-i-et pc.

## Sådan opstilles din ASUS Alt-i-et pc

**BEMÆRK:** Billederne i dette afsnit er kun til reference. Udseendet på din ASUS Alt-i-et PC kan variere afhængigt af model.

### Tilslutning af trådløs(t) tastatur og mus

1. Anbring batterier i det trådløse tastatur og i den trådløse mus.

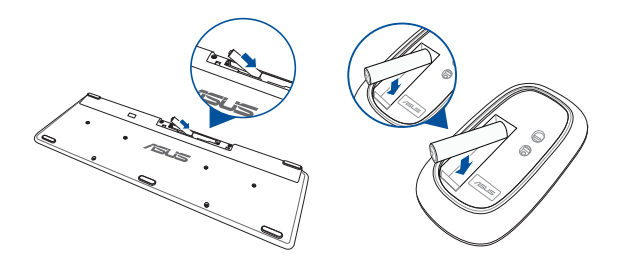

 Tilslut den trådløse dongle til tastaturet og musen til USB porten, for automatisk at forbinde de to enheder til din ASUS Alt-i-et pc.

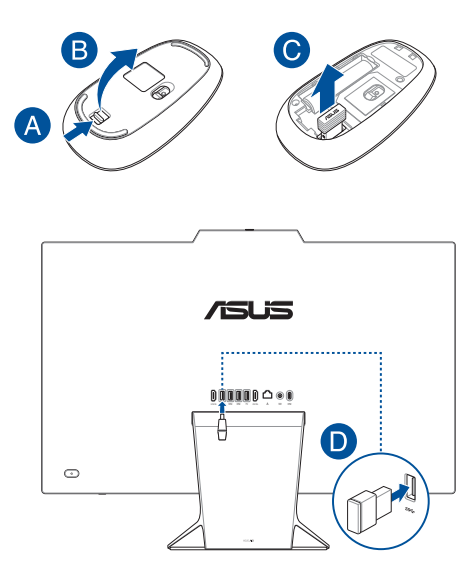

 Du kan begynde at bruge det trådløse tastatur og den trådløse mus.

> **BEMÆRK:** Opret forbindelsen til det trådløse tastatur og mus til igen ved brug af den trådløse dongle, hvis du mister forbindelsen. Undgå, at bruge nogen af enhederne ved siden af andre trådløse enheder. Sørg for at musen og tastaturet er mindst 20cm væk fra andre trådløst hardware, så du undgår forstyrrelser.

## Tilslutning af ledningsført tastatur og mus

Forbind tastaturet og musen til USB port på bagpanelet.

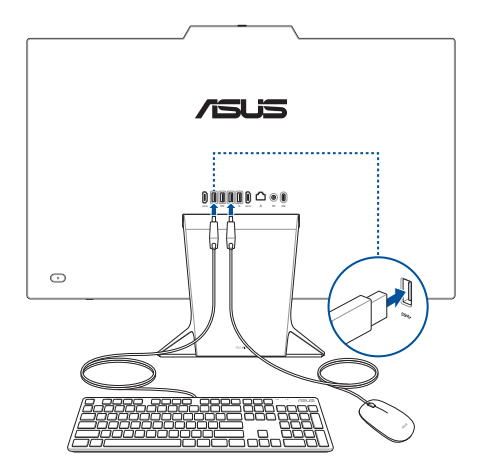

**BEMÆRK:** Ovenstående illustrationer er kun til reference. Tastaturets og musens faktiske udseende og specifikationer (ledningsført eller trådløst) kan variere fra område til område.

## Sådan tændes der for systemet

- A. Slut strømadapteren til strømstikket (DC) på din ASUS Alt-i-et pc.
- B. Slut strømkablet til AC-DC omformeren.
- C. Sæt AV-strømadapteren i en 100~240 V strømkilde.

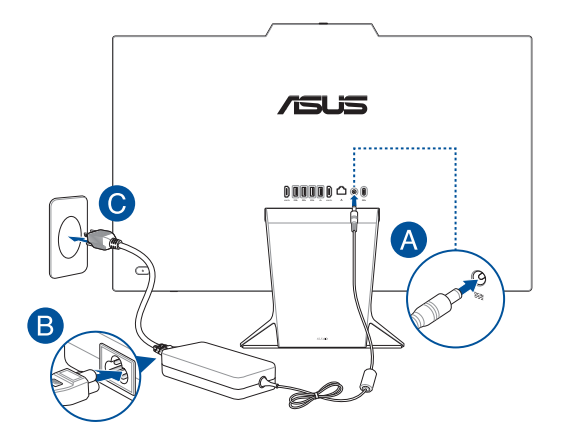

D. Tryk på tænd/sluk-knappen.

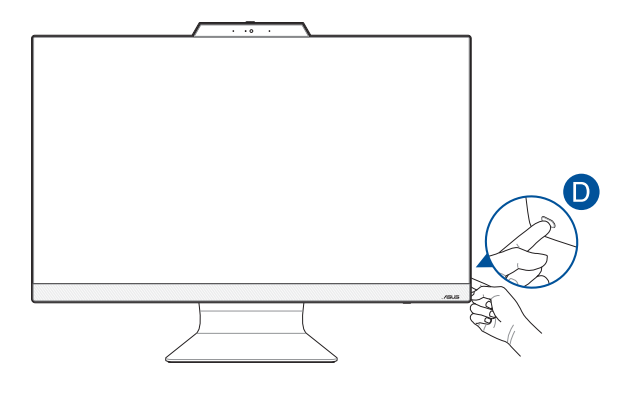

**BEMÆRK:** For oplysninger om at slukke for din All-in-One PC henvises til afsnittet Sådan slukker du for din All-in-One PC under Sådan arbejdes med Windows.

## **Aktiverer hurtig opstart**

Du kan lukke din ASUS Alt-i-et PC ned med hurtig opstart aktiveret.

Sådan aktiverer du hurtig opstart i indstillinger for nedlukning:

Indtast Kontrolpanel i søgelinjen, og åbn det (Se efter: Kategori), vælg Hardware og lyd > Strømindstillinger > Vælg, hvad tænd/ sluk-knappen gør, klik på Skift indstillinger, der i øjeblikket ikke er tilgængelige, markér Tænd hurtig opstart (anbefales), og klik på Gem ændringer.

|   | Define                                                                                                    | power buttons and turn o                                             | n password protection                                         |  |  |
|---|----------------------------------------------------------------------------------------------------|----------------------------------------------------------------------|---------------------------------------------------------------|--|--|
|   | Choose ti<br>page app                                                                                                 | ne power settings that you want fo<br>ly to all of your power plans. | r your computer. The changes you make to the settings on this |  |  |
|   | Power an                                                                                                    | d sleep button settings                                              |                                                               |  |  |
|   | ٢                                                                                                    | When I press the power button:                                       | Shut down $\checkmark$                                        |  |  |
|   | 0                                                                                                    | When I press the sleep button:                                       | Sleep ~                                                       |  |  |
|   | Shutdow                                                                                                    | n settings                                                           |                                                               |  |  |
| Γ | Turn on fast startup (recommended) This helps start your PC faster after shutdown. Restart isn't affected. Learn More |                                                                      |                                                               |  |  |
|   | Sle 🗹                                                                                                    | <b>ep</b><br>w in Power menu.                                        |                                                               |  |  |
|   | Hibernate<br>Show in Power menu.                                                                                      |                                                                      |                                                               |  |  |
|   | Sho                                                                                                    | k<br>w in account picture menu.                                      |                                                               |  |  |

**BEMÆRK:** Hvis hurtig opstart er deaktiveret, når du lukker din ASUS Alt-iet PC ned, lukkes den ned til S5-strømtilstand.

# Brug af berøringsskærmen (på udvalgte modeller)

Trykskærmen på din Alt-i-et pc har nogle fremragende funktioner til visning af billeder, videoer og andre multimediefiler. Skærmen giver dig også mulighed for at betjene den med forskellige fingerbevægelser.

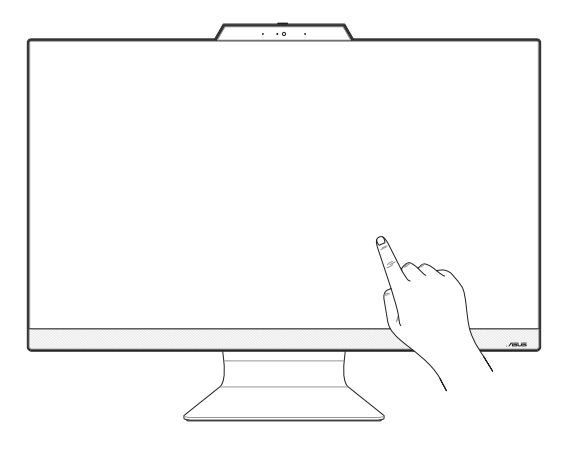

VIGTIGT! Trykskærmen må ikke bruges med skarpe genstande, såsom en saks eller en kuglepen, da dette kan lave buler og ridse overfladen, og derved ødelægge skærmen.

BEMÆRK: Billederne i dette afsnit er kun til reference. Udseendet på din ASUS Alt-i-et PC kan variere afhængigt af model.

## Håndbevægelser for berøringsskærm

Du kan starte programmer og få adgang til indstillingerne på din ASUS All-in-One PC med håndbevægelser. Se følgende illustrationer, når du bruger håndbevægelser på din berøringsskærm.

**BEMÆRK:** Følgende skærmbilleder er kun til reference. Berøringsskærmens udseende kan variere afhængigt af modellen.

### Sådan bruges berøringsskærmbevægelser

Du kan starte programmer og få adgang til indstillingerne på din ASUS All-in-One PC med håndbevægelser. Funktionerne kan aktiveres ved hjælp af håndbevægelser på ASUS All-in-One PC'ens berøringsskærm.

### Tryk/dobbelttryk

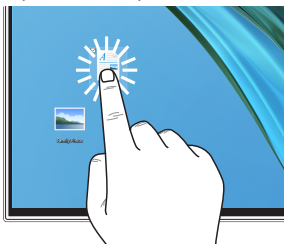

- Tryk på en app for at vælge den.
- Dobbelttryk på en app for at åbne den.

Tryk og hold

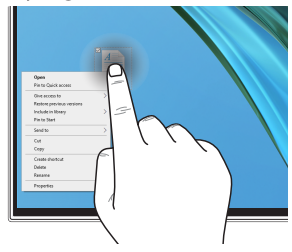

Tryk og hold for at åbne højrekliksmenuen.

### Zoom ind

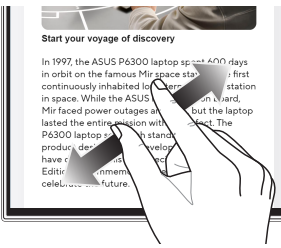

Spred dine to fingre fra hinanden på berøringsskærmen.

Zoom ud

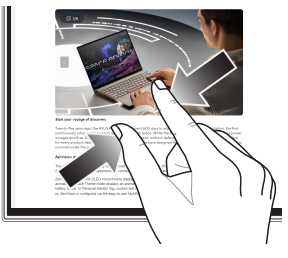

Saml dine to fingre på berøringsskærmen.

### Fingertræk

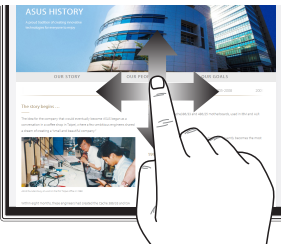

Træk fingeren over pladen for at rulle op og ned, og træk fingeren over pladen for at panorere skærmbilledet til venstre eller højre.

### Træk

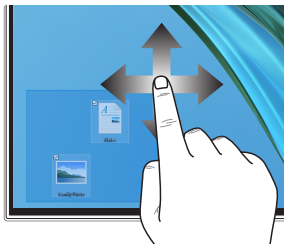

- Træk for at oprette en markeringsboks omkring flere elementer.
- Træk og slip et element for at flytte det til en ny placering.

## **Brug af tastaturet**

## Funktionstaster

Med funktionstasterne på tastaturet kan følgende kommandoer udføres:

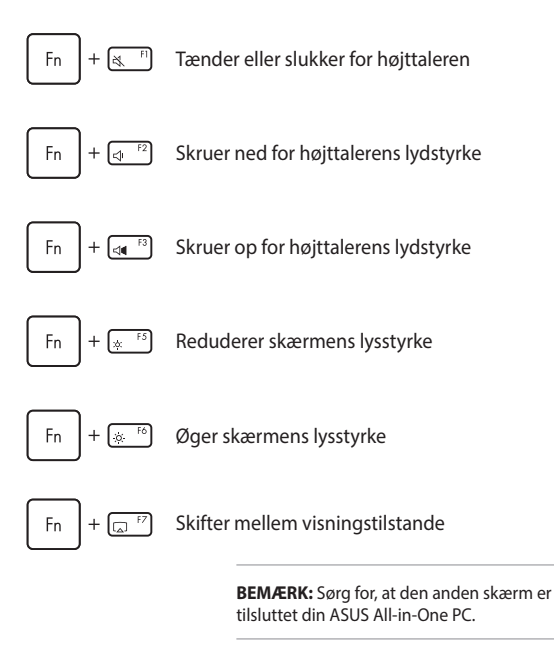

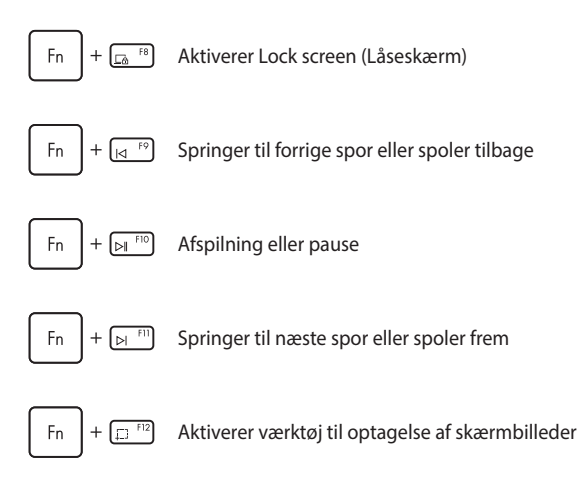

### Anden tastekombination

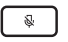

Tænder eller slukker for mikrofonen

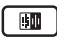

Slår ASUS Al Noise-Canceling fra/til på indbyggede eller eksterne lydhøjttalere

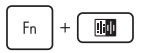

### Mikrofon

Skifter mellem støjannullering foran og bagbed eller 360° støjannullering ved brug af kunstig intelligens.

| Tilstand                           | Beskrivelse                                      |
|------------------------------------|--------------------------------------------------|
| Al-støjreduktion<br>foran og bagpå | Reducerer<br>baggrundsstøj                       |
| 360° Al-<br>støjreduktion          | Reducerer<br>baggrundsstøj i et større<br>område |

|  | <br> |  |
|--|------|--|
|  |      |  |
|  |      |  |
|  |      |  |
|  |      |  |
|  |      |  |
|  |      |  |
|  |      |  |
|  |      |  |
|  |      |  |
|  |      |  |
|  |      |  |
|  |      |  |
|  |      |  |
|  |      |  |
|  |      |  |
|  |      |  |
|  |      |  |
|  |      |  |
|  |      |  |

# Kapitel 3: Arbejde med Windows

VIGTIGT! Udvalgte ASUS Alt-i-et PC-modeller leveres måske ikke forudinstalleret med et Windows-operativsystem. Det anbefales kraftigt at installere Windows på et internt SSD (solid-state-drev) for optimal ydeevne.

## Start første gang

Når du starter din ASUS All-in-One PC første gang, vises der en række skærmbilleder, der guider dig gennem konfigurationen af dit Windowsoperativsystem. Følg anvisningerne på skærmen for at konfigurere følgende grundlæggende elementer:

- Tilpasning
- Kom online
- Indstillinger
- Din konto

Efter konfiguration af de grundlæggende elementer fortsætter Windows med at installere dine apps og foretrukne indstillinger. Sørg for, at din ASUS All-in-One PC er tilsluttet strømforsyning under opsætningen. Når opsætningen er færdig, vises Desktop (Skrivebord).

BEMÆRK: Skærmbillederne i dette kapitel er kun til reference.

## **Menuen Start**

Menuen Start er hovedindgangen til din ASUS All-in-One PC's programmer, Windows-apps, -mapper og -indstillinger. Du kan bruge menuen Start til at udføre disse almindelige aktiviteter:

- Start programmer eller Windows-apps
- Åbn ofte anvendte programmer eller Windows-apps
- Justér ASUS All-in-One PC'ens indstillinger
- Få hjælp til Windows-operativsystemet
- Sluk din ASUS All-in-One PC
- Log af Windows, eller skift til en anden brugerkonto

## Åbning af menuen Start

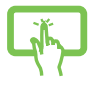

Tryk på ikonet Start på dit skrivebord.

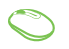

Hold cursoren over Start-ikonet på skrivebordet, og klik på det.

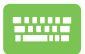

Tryk på Windows logo-tasten på dit tastatur.

## Åbning af programmer fra menuen Start

En af de mest almindelige anvendelser af menuen Start er at åbne programmer installeret på din ASUS All-in-One PC.

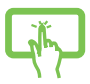

Tryk på programmet for at starte det.

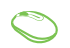

Placér cursoren over programmet, og klik på det at starte.

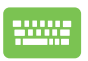

Brug piletasterne til at gennemse programmerne. Tryk

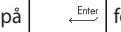

for at åbne det.

## Windows-apps

**BEMÆRK:** Nogle Windows-apps kræver, at du logger på din Microsoftkonto, før de åbner helt op.

### Åbning af Windows-apps fra menuen Start

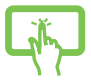

Tryk på appen for at starte den.

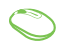

Placér cursoren over appen, og klik bagefter for at starte den.

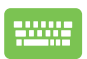

Brug piletasterne til at gennemse apps. Tryk på

Enter for at åbne en app.

## **MyASUS Splendid**

MyASUS Splendid sikrer, at alle ASUS-skærme viser ens og præcise farver. Du kan vælge Vivid (Livagtig), Eye Care (Øjenpleje) eller Manual (Manuel) tilstand ud over Normal tilstand for at justere skærmindstillingerne.

- Normal: Ved korrektion af Gamma og Color temperature (Farvetemperatur) er billedresultatet fra skærmen så tæt som muligt på det, dit øje kan se naturligt. For modeller med OLED-paneler opfylder denne tilstand TÜV Low Blue Lightcertificeringen.
- Vivid (Livagtig): Denne indstilling giver dig mulighed for at justere billedets mætning, hvilket gør det mere livagtigt og dynamisk.
- Manual (Manuel): Denne tilstand giver dig mulighed for at justere farvetemperaturværdien til dine personlige behov, fra -50 til +50.
- Eye Care (Øjenpleje): Denne tilstand reducerer udstråling af blåt lys med op til 30 %, hvilket hjælper med at beskytte dine øjne.

Niveau 1-5: Jo højere niveau, jo mere reduceres det blå lys. For modeller med LCD-paneler er niveau 5 den optimerede indstilling og opfylder TÜV Low Blue Light-certificeringen.

Den flimmerfrie teknologi fjerner hovedårsagen til flimmer på skærmen, så øjnene anstrenges mindre.

**BEM/ERK:** Slå **HDR** til i **Settings (Indstillinger)** > **System** > **Display** (**Skærm**) for at få en bedre billedkvalitet på din nye OLED-skærm (på udvalgte modeller), som opfylder TÜV Flimmerfri-certificering. Set følgende tips til at reducere belastning af øjnene:

- Hold en pause fra skærmen, hvis du har arbejdet i lang tid. Det tilrådes at holde små pauser (mindst 5 minutter) efter ca. 1 times uafbrudt arbejde ved computeren. Det er mere effektivt at holde korte og hyppige pauser end at holde en lang pause.
- For at minimere belastningen af øjnene og undgå tørre øjne skal du hvile øjnene med jævne mellemrum ved at fokusere på objekter, der er langt væk.
- Gentag følgende øvelser for at reducere belastning af øjnene:
  - (1) Se gentagne gange op og ned
  - (2) Rul langsomt med øjnene
  - (3) Bevæg dine øjne diagonalt

Søg øjenlæge, hvis du bliver ved med at have problemer.

 Blåt lys med høj energi kan føre til belastning af øjnene og AMD (Age-Related Macular Degeneration – aldersrelateret makuladegeneration). Blåtlysfilteret fjerner 30 % (maks.) af det skadelige blå lys for at undgå CVS (Computer Vision Syndrome – digital øjenanstrengelse).

## Tilslutning til trådløse netværk

## Wi-Fi

Få adgang til e-mails, surf på internettet, og del apps via websteder på sociale netværk ved hjælp af din ASUS All-in-One PC's wi-fi-forbindelse.

### Tilslutning til Wi-Fi

1.

Tilslut din ASUS All-in-One PC til et wi-fi-netværk ved hjælp af følgende trin:

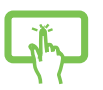

- Klik/tryk på ikonet **Wi-Fi** fra proceslinjen for at aktivere Wi-Fi.
- 2. Vælg et adgangspunkt fra listen over tilgængelige Wi-Fi-forbindelser.

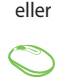

3. Vælg **Connect (Opret forbindelse)** for at starte netværksforbindelsen.

**BEMÆRK:** Du bliver muligvis bedt om at indtaste en sikkerhedsnøgle for at aktivere Wi-Fi-forbindelsen.

## Bluetooth

Brug Bluetooth til at gennemføre trådløse dataoverførsler med andre Bluetooth-enheder.

### Parring med andre Bluetooth-enheder

Du skal parre din ASUS All-in-One PC med andre Bluetooth-enheder for at aktivere dataoverførsler. Tilslut dine enheder ved hjælp af følgende trin:

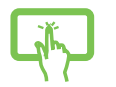

1

2.

Åbn Settings (Indstillinger) fra menuen Start.

Vælg **Devices (Enheder)** > **Bluetooth** for at søge efter Bluetooth-enheder. (*til Windows 10*)

eller

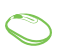

Vælg Bluetooth & devices (Bluetooth og enheder) > Add device (Tilføj enhed) for at søge efter Bluetooth-enheder. (*til Windows 11*)

3. Vælg en enhed på listen for at parre din ASUS Allin-One PC med enheden.

**BEMÆRK:** Ved nogle Bluetooth-enheder bliver du muligvis bedt om at indtaste adgangskoden til din ASUS All-in-One PC.

## Tilslutning til kabelforbundne netværk

Du kan også oprette forbindelse til kabelforbundne netværk, f.eks. lokale netværk og bredbåndsforbindelse til internettet, ved hjælp af din ASUS All-in-One PC's LAN-port.

> **BEMÆRK:** Kontakt din internetudbyder (ISP) for at få flere oplysninger eller din netværksadministrator for at få hjælp til at konfigurere din internetforbindelse.

## Slukning af din ASUS All-in-One PC

Du kan slukke din ASUS All-in-One PC ved at udføre en af følgende procedurer:

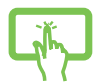

Åbn Start-menuen, vælg tænd/sluk-ikonet og vælg , derefter **Shut down (Luk ned)** for at lukke computerne ned normalt.

eller

•

•

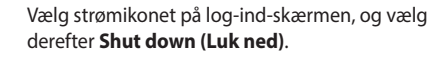

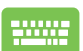

Tryk på 🛛 🗚 + 📑 for at åbne Shut Down

Windows (Luk Windows). Vælg **Shut down (Luk ned)** på rullelisten, og vælg derefter **OK**.

Hvis din ASUS All-in-One PC ikke reagerer, skal du trykke på og holde tænd/sluk-knappen nede i mindst fire (4) sek., indtil din ASUS All-in-One PC slukker.

## Sæt din ASUS Alt-i-et PC i slukket tilstand/ laveste strømtilstand

Du kan sætte din ASUS Alt-i-et PC i slukket tilstand/laveste strømtilstand på følgende måde:

Indtast Kontrolpanel i søgelinjen, og åbn det (Se efter: Kategori), vælg Hardware og lyd > Strømindstillinger > Vælg, hvad tænd/ sluk-knappen gør, klik på Skift indstillinger, der i øjeblikket ikke er tilgængelige, fjern markeringen af Tænd hurtig opstart (anbefales), og klik på Gem ændringer.

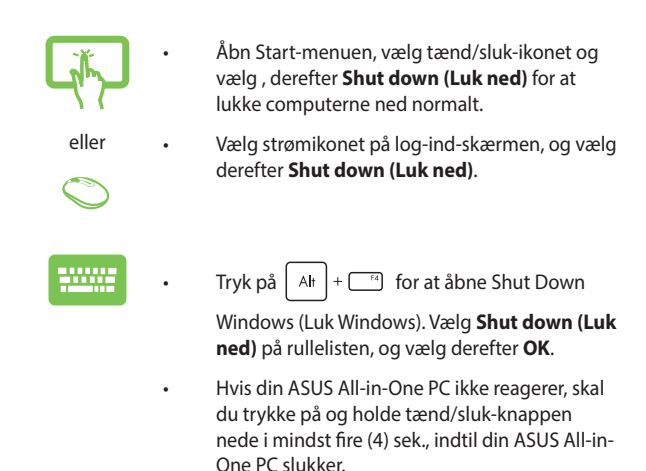

## Sæt din ASUS All-in-One PC til at slumre

Sådan sættes din ASUS All-in-One PC i Sleep mode (Slumretilstand):

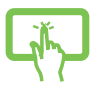

Åbn menuen Start, vælg tænd/sluk-ikonet, og vælg derefter **Sleep (Slumre)** at sætte din ASUS All-in-One PC i slumretilstand.

eller

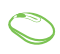

Vælg tænd/sluk-ikonet på login-skærmen, og vælg derefter **Sleep (Slumre)**.

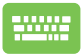

Tryk på  $\begin{bmatrix} Alt \end{bmatrix}$  +  $\begin{bmatrix} r_4 \end{bmatrix}$  for at abne Shut Down Windows

(Luk Windows). Vælg **Dvale** på rullelisten, og vælg derefter **OK**.

**BEMÆRK:** Du kan også sætte din ASUS All-in-One PC i Sleep mode (Slumretilstand) ved at trykke på tænd/sluk-knappen én gang.

## Kapitel 4: Genoprettelse af dit system Gå ind i BIOS-opsætningen

BIOS (Basic Input and Output System) gemmer de af systemhardwarens indstillinger, der er nødvendige for systemstart i ASUS All-in-One PC'en.

Under normale omstændigheder sikrer standard BIOS-indstillingerne optimal ydeevne i de fleste situationer. Undgå at ændre standard BIOS-indstillingerne undtagen i følgende tilfælde:

- Der vises en fejlmeddelelse på skærmen under systemstart, der beder dig om at køre BIOS-opsætningen.
- Du har installeret en ny systemkomponent, der kræver yderligere indstillinger eller opdatering af BIOS.

ADVARSEL! Ukorrekte BIOS-indstillinger kan give ustabilitet eller medføre opstartsfejl. Vi anbefaler på kraftigtigste, at du kun ændrer BIOSindstillingerne med hjælp fra kvalificeret servicepersonale.

## **Hurtig adgang til BIOS**

Sådan får du adgang til BIOS:

- Når din ASUS All-in-One PC er slukket, skal du trykke på tænd/ sluk-knappen i mindst fire (4) sekunder for at få direkte adgang til BIOS.
- Tryk på tænd/sluk-knappen for at tænde din ASUS All-in-One PC, og tryk derefter på<F2> eller<Del> under POST.

BEMÆRK: POST (selvtest ved start) er en række softwarestyrede diagnostiske tests, der kører, når du starter eller genstarter din ASUS Allin-One PC.

## Genoprettelse af dit system

Brug af genopretningsmuligheder på din ASUS All-in-One PC giver dig mulighed for at genoprette systemet til dets oprindelige tilstand eller blot opdatere dets indstillinger for at forbedre ydeevnen.

### VIGTIGT!

- Sikkerhedskopiér alle dine datafiler, før du bruger en genopretningsmulighed på din ASUS All-in-One PC.
- Noter vigtige tilpassede indstillinger som f.eks. netværksindstillinger, brugernavne og adgangskoder for at undgå tab af data.
- Sørg for, at din ASUS All-in-One PC er sluttet til en strømkilde, før du nulstiller dit system.

Windows giver dig mulighed for at bruge en af følgende genoprettelsesmuligheder:

 Keep my files (Gem mine filer) – Denne mulighed giver dig mulighed for at opdatere din ASUS All-in-One PC uden at påvirke personlige filer (fotos, musik, videoer, dokumenter).

Ved hjælp af denne mulighed kan du gendanne din ASUS All-in-One PC til standardindstillingerne og slette andre installerede apps.

 Remove everything (Fjern alt) – Denne indstilling nulstiller din ASUS All-in-One PC til fabriksindstillingerne. Du skal sikkerhedskopiere dine data, før du bruger denne mulighed.

- Advanced startup (Avanceret opstart) Ved at bruge denne mulighed kan du bruge andre avancerede genopretningsmuligheder på din ASUS All-in-One PC, f.eks.:
  - Brug af et USB -drev, netværksforbindelse eller Windowsgenopretnings-DVD til at starte din ASUS All-in-One PC.
  - Brug af Troubleshoot (Fejlfinding) for at aktivere en af disse avancerede genoprettelsesmuligheder: Startup Repair (Startreparation), Uninstall Updates (Fjern opdateringer), Startup Settings (Startindstillinger), UEFI Firmware Settings (Indstillinger for UEFI-firmware), Command Prompt (Kommandoprompt), System Restore (Systemgendannelse) og System Image Recovery (Genoprettelse af systemafbildning).

## Brug af en genoprettelsesmulighed

Se de følgende trin, hvis du vil have adgang til og bruge nogen af de tilgængelige genopretningsmuligheder for din ASUS All-in-One PC.

1. Start Settings (Indstillinger) > Update and security (Opdatering og sikkerhed). (*til Windows 10*)

Start Settings (Indstillinger) > System > Recovery (Genopretning). (til Windows 11)

2. Vælg den genoprettelsesmulighed, du gerne vil bruge.

|  | <br> |  |
|--|------|--|
|  |      |  |
|  |      |  |
|  |      |  |
|  |      |  |
|  |      |  |
|  |      |  |
|  |      |  |
|  |      |  |
|  |      |  |
|  |      |  |
|  |      |  |
|  |      |  |
|  |      |  |
|  |      |  |
|  |      |  |
|  |      |  |
|  |      |  |
|  |      |  |
|  |      |  |

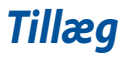

## Juridiske informationer

### Access Advance-patentmeddelelse

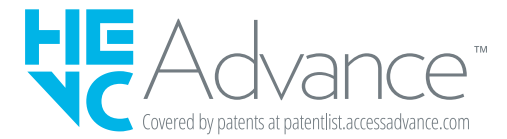

## Lovgivningsmæssige erklæringer

### **RF eksponeringsadvarsel**

Dette udstyr skal installeres og betjenes i overensstemmelse med de medfølgende instruktioner, og antennen/antennerne, der bruges til denne sender, skal installeres mindst 20 cm væk fra alle personer, ligesom de ikke må placeres eller bruges sammen med nogen anden antenne eller sender. Slutbrugere og installatører skal forsynes med antenneinstallations- og senderanvisninger, så de kan overholde grænsen for radiofrekvenseksponering.

**VIGTIGT!** Det er ulovligt at bruge enheden udendørs på frekvensbåndet 5,15 ~ 5,25. Denne enhed har ingen Ad-hoc-kapaciteter til 5250~5350 og 5470~5725 MHz.

**FORSIGTIG:** Enhver ændring eller modifikation, der ikke er udtrykkeligt godkendt af forhandleren af denne enhed, kan annullere brugerens ret til at betjene udstyret.

### Bemærkning om belægningen

VIGTIGT! Af hensyn til elektrisk isolation og opretholdelse af elektrisk sikkerhed anvendes der en coating til at isolere enheden, undtagen i de områder, hvor I/O-portene er placeret.

## Forebyggelse af høretab

Undgå eventuel høreskade ved at undlade at lytte til høj lydstyrke i lang tid ad gangen.

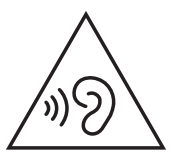

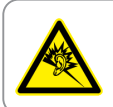

A pleine puissance, l'écoute prolongée du baladeur peut endommager l'oreille de l'utilisateur.

- Med en ledning, der er tilsluttet en jordforbundet stikkontakt.
- Bortskaffelse af batterier i brand eller en varm ovn, eller mekanisk knusning eller skæring i batterier kan føre til eksplosion;
- Efterladelse af batterier et ekstremt varmt sted kan føre til eksplosion eller lækage af brændbart væske eller gas;
- Et batteri, der udsættes for et meget lavt lufttryk, kan føre til eksplosion eller lækage af brændbart væske eller gas.

### **SKIL IKKE AD**

Garantien dækker ikke, hvis produktet har været skilt ad af brugere

### Advarsel vedrørende lithium-ion batteri

**PAS PÅ:** Fare for eksplosion, hvis batteriet anbringes forkert. Udskift kun med samme eller lignende type batteri anbefalet af fabrikanten. Borskaf batterier i henhold til producentens anvisninger.

### Udsæt ikke for væsker

Udsæt og brug den IKKE i nærheden af væsker, regn eller fugt. Dette product er ikke vand- og olietæt

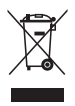

Dette symbol med den overkrydsede affaldscontainer på hjul angiver, at produktet (elektrisk og elektronisk udstyr samt kviksølvholdige knapcellebatterier) ikke må bortskaffes med et almindelige husholdningsaffald. Tjek de lokale regler vedrørende bortskaffelse af elektroniske produkter.

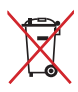

Bortskaf IKKE batteriet sammen med husholdingsaffaldet. Symbolet med den overkrydsede affaldscontainer på hjul indikerer, at batteriet ikke må anbringes sammen med husholdningsaffald.

## Overensstemmelseserklæring for produktmiljøforordning

ASUS følger det grønne designkoncept i forbindelse med design og fremstilling af vores produkter og sikrer, at hvert eneste trin i ASUSprodukternes livscyklus er i overensstemmelse med de globale miljøbestemmelser. Derudover offentliggør ASUS relevante oplysninger baseret på kravene i lovgivningen.

Se <u>https://esg.asus.com/Compliance.htm</u> for offentliggørelse af oplysninger baseret på kravene i lovgivningen, som ASUS overholder.

## EU REACH og artikel 33

l overensstemmelse med rammebestemmelserne REACH (Registration, Evaluation, Authorization, and Restriction of Chemicals - registrering, evaluering, godkendelse og begrænsning af kemikalier), har vi offentliggjort hvilke kemiske stoffer, der findes i vores produkter på ASUS REACH-webstedet på <u>https://esg.asus.com/Compliance.htm</u>.

### **EU RoHS**

Dette produkt overholder EU's RoHS-direktiv. Hvis du vil have flere oplysninger, kan du gå til <u>https://esg.asus.com/Compliance.htm</u>.

## ASUS's genbrugs-/returneringstjenester

ASUS's genbrugs- og returneringsprogrammer er baseret på vores ønske om at leve op til de højeste standarder for beskyttelse af miljøet. Vi tror på at skabe løsninger, hvor du er i stand til på ansvarlig vis at genbruge vores produkter, batterier, andre komponenter og emballage. Gå til <u>https://esg.asus.com/en/Takeback.htm</u> for at få flere oplysninger om genbrug i forskellige regioner.

## Direktiv om miljøvenligt design

Europæiske Union offentliggjorde et rammeværk for fastlæggelse af økodesignkrav til energirelaterede produkter (2009/125/EF). Specifikke gennemførelsesforanstaltninger sigter mod at forbedre miljøpræstationen af specifikke produkter eller på tværs af flere produkttyper. ASUS giver produktinformation på <u>https://esg.asus.com/Compliance.htm</u>.

### **ENERGY STAR®-godkendt produkt**

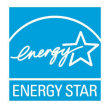

ENERGY STAR® er et samarbejde mellem det amerikanske organ Environmental Protection Agency og U.S. Department of Energy, der hjælper os alle med at spare penge og beskytte miliøet ved hjælp af energibesparende

produkter og processer.

Alle ASUS-produkter med ENERGY STAR®-logoet overholder ENERGY STAR®-standarden, og energistyrings-funktionen er som standard aktiveret. Skærmen indstilles automatisk til at gå i slumretilstand inden for 10 minutter uden aktivitet. Computeren indstilles automatisk til at gå i slumretilstand inden for 30 minutter uden aktivitet. For at vække computeren skal du klikke med musen, trykke på en vilkårlig tast på tastaturet eller trykke på tænd/sluk-knappen.

Besøg <u>https://www.energystar.gov</u> for at få yderligere oplysninger om det fælles program ENERGY STAR<sup>®</sup>, strømstyring og fordelene for miljøet.

> **BEMÆRK:** ENERGY STAR<sup>®</sup> understøttes IKKE på FreeDOS- og Linuxbaserede produkter.

### **EPEAT-registrerede produkter**

Offentliggørelsen af vigtige miljøoplysninger til ASUS EPEATregistrerede (Electronic Product Environmental Assessment Tool miljøvurderingsværktøj for elektroniske produkter) produkter findes på <u>https://esg.asus.com/en/Ecolabel.htm</u>. Yderligere oplysninger om EPEAT-programmet og købsvejledningen findes på <u>www.epeat.net</u>.

### Forenklet EU-overensstemmelseserklæring

ASUSTek Computer Inc. erklærer hermed, at denne enhed overholder de væsentlige krav og andre relevante bestemmelser i direktiv 2014/53/ EU. Den fulde ordlyd af EU-overensstemmelseserklæringen findes på https://www.asus.com/support/.

Den wi-fi-funktionalitet, der er i båndet 5150-5350 MHz, begrænses til indendørs brug i de lande, der er angivet i nedenstående tabel:

| AT | BE | BG | CZ | DK     | EE | FR |
|----|----|----|----|--------|----|----|
| DE | IS | IE | IT | EL     | ES | CY |
| LV | LI | LT | LU | HU     | MT | NL |
| NO | PL | PT | RO | SI     | SK | TR |
| FI | SE | СН | HR | UK(NI) |    |    |

# CE

- a. LPI (Low Power Indoor lav strøm indendørs) Wi-Fi 6E-enheder: Enheden må kun bruges indendørs, når den bruges inden for frekvensområdet 5945 til 6425 MHz i Belgien (BE), Bulgarien (BG), Cypern (CY), Tjekkiet (CZ), Estland (EE), Frankrig (FR), Island (IS), Irland (IE), Litauen (LT), Tyskland (DE), Holland (NL), Spanien (ES).
- b. VLP (Very Low Power meget lav strøm) Wi-Fi 6E-enheder (bærbare enheder): Enheden må kun bruges i ubemandede flysystemer (UAS), når den bruges inden for frekvensområdet 5945 til 6425 MHz i Belgien (BE), Bulgarien (BG), Cypern (CY), Tjekkiet (CZ), Estland (EE), Frankrig (FR), Island (IS), Irland (IE), Litauen (LT), Tyskland (DE), Holland (NL), Spanien (ES).

## Federal communications commission erklæring

Enheden er blevet testet og er fundet til at opfylde grænseværdierne for en klasse B digital enhed, under del 15 af Federal Communications Commission (FCC) reglerne. Disse grænseværdier er designet til at levere fornuftig beskyttelse mod skadelig interferens i beboelsesinstallationer. Dette udstyr genererer, bruger og kan udstråle radioenergi og, hvis det ikke er installeret og brugt i overensstemmelse med instruktionerne, kan det forårsage skadelig interferens på radiokommunikationen. Imidlertid, er der ingen garanti for, at der ikke vil optræde interferens i en given installation. Hvis dette udstyr forårsager skadelig interferens for radio- eller TV-modtagelse, hvilket kan afgøres ved at tænde og slukke for udstyret, opfordres brugeren til at forsøge at udbedre interferensen ved hjælp af én eller flere af følgende foranstaltninger:

- Drej eller flyt modtagerantennen.
- Øg afstanden mellem udstyret og modtageren.
- Tilslut udstyret til en stikkontakt i et andet kredsløb end det kredsløb, som modtageren er tilsluttet.
- Kontakt forhandleren eller en erfaren radio/TV-tekniker for at få hjælp.

Ændringer eller modifikationer, der ikke udtrykkeligt er godkendt af den part, der er ansvarlig for udstyret, kan ugyldiggøre brugerens ret til at betjene udstyret.

Denne enhed opfylder FCC reglerne, del 15. Drift er underlagt følgende to vilkår: (1) Enheden må ikke udsende skadelig interferens. (2) Enheden skal acceptere al modtagen interferens, inklusive interferens, der kan forårsage uønsket drift.

| Producent                            | ASUSTek COMPUTER INC.                                   |
|--------------------------------------|---------------------------------------------------------|
| Adresse                              | 1F., No. 15, Lide Rd., Beitou Dist.,<br>Taipei City 112 |
| Autoriseret repræsentant i<br>Europa | ASUS COMPUTER GmbH                                      |
| Adresse                              | Harkortstrasse 21-23, 40880 Ratingen,<br>Germany        |